# Инструкция по подключению своего брокера MQTT

1) Подключитесь к точке доступа прибора.

| (h. | VakioBaseSmart_F0<br>Нет подключения к Интернету, открыто |  |
|-----|-----------------------------------------------------------|--|
|     | <u>Свойства</u>                                           |  |
|     | Отключиться                                               |  |

2) Перейдите в браузере по адресу <u>http://192.168.0.1/</u>.

|                     | Настройки WiFi сети |   |  |
|---------------------|---------------------|---|--|
|                     | Точка доступа       |   |  |
|                     | Настройка mqtt      |   |  |
|                     | Общие настройки     |   |  |
|                     | Сохранить настройки |   |  |
| Настройк            | и сети              |   |  |
| Имя сети:<br>Matrix |                     |   |  |
| Пароль:             |                     |   |  |
| Ma17X9z25           |                     |   |  |
| Точка дос           | тупа                |   |  |
| Настройка           | точки доступа       |   |  |
| Имя сети:           |                     |   |  |
| VakioBaseSr         | nart                |   |  |
| Пароль:             |                     |   |  |
| Выключать точн      | ку доступа через:   |   |  |
| 15 минут            |                     | ~ |  |
|                     |                     |   |  |

3) Откройте «Настройка mqtt»

| Ha      | строика молт                 |
|---------|------------------------------|
| Выб     | ерите сервер для подключения |
| $\odot$ | Vakio                        |
| 0       | Свой сервер                  |
| Имя     | а сервера MQTT :             |
| W       | ww.testmqtt.com              |
| Пор     | T:                           |
| 0       |                              |
| Лоп     | ин:                          |
| Lo      | ogin                         |
| Пар     | оль:                         |
| Pa      | assword                      |
| Топ     | ис                           |
| va      | kio                          |

4. Переключите на «Свой сервер» и укажите данные для подключения. Для примера использую бесплатный MQTT брокер.

|   | Настройка MQTT                  |
|---|---------------------------------|
| ł | Зыберите сервер для подключения |
| ( | 🔿 Vakio                         |
| ( | 🔵 Свой сервер                   |
| I | Имя сервера MQTT :              |
|   | broker.mqtt-dashboard.com       |
| I | Торт:                           |
|   | 1883                            |
| J | Тогин:                          |
|   | Login                           |
| 1 | Тароль:                         |
|   | Password                        |
| 1 | Гопик:                          |
|   | vakio                           |

5) Перейдите в настройки WIFI сети и укажите SSID и пароль Вашей сети.

| Настройки сети        |  |
|-----------------------|--|
| Имя сети:<br>SsidWifi |  |
| Пароль:<br>password   |  |

6. Сохраните новые настройки.

Теперь прибор подключен к Вашему брокеру.

# Доступные команды

#### Vakio Base Smart

Команды отправляются/принимаются на топике

топик/mode, где топик – это указанное выше имя для топика.

| Код | Команда | Описание                                        |
|-----|---------|-------------------------------------------------|
| 06  | 00z     | z=0 Выключить прибор; z=1 Включить с            |
|     |         | предыдущим режимом                              |
| 06  | 01z     | z=0 Вкл. Рекуператор лето: z=1 Вкл. Рекуператор |
|     |         | зима                                            |
| 06  | 02z     | z=1 Вкл. приток z=2 Вкл. приток мах             |
| 06  | 03z     | z=1 Вкл. вытяжка; z=2 Вкл. вытяжка мах          |
| 06  | 04z     | z=1 Вкл. Ночной                                 |
| 06  | 50x     | х=Скорость прибора <b>от 1 до 7</b>             |

Пример:

Топик = vakio/mode

Команда = 06021

Прибор включит режим приток

## Vakio OpenAir

Команды отправляются/принимаются на топике

топик/mode, где топик – это указанное выше имя для топика.

| Код | Команда | Описание                      |
|-----|---------|-------------------------------|
| 05  | 00z     | z - 0/1 = hand/auto/          |
| 05  | 50x     | х – скорость <b>от 0 до 5</b> |
| 05  | 13x     | x - 0/1 on/off                |

Пример:

Топик = vakio/mode

Команда = 06505

Прибор включит 5 скорость

### Vakio Atmosphere

Прибор отправляет свои показания на следующие топики:

Топик/со2 – показания углекислого газа в ррт

Топик/temp – показания температуры с датчика в °С

Топик/hud - показания влажность с датчика в %

Показания приходят в виде числа.